## Facebook auf dem PC und auf dem Smartphone

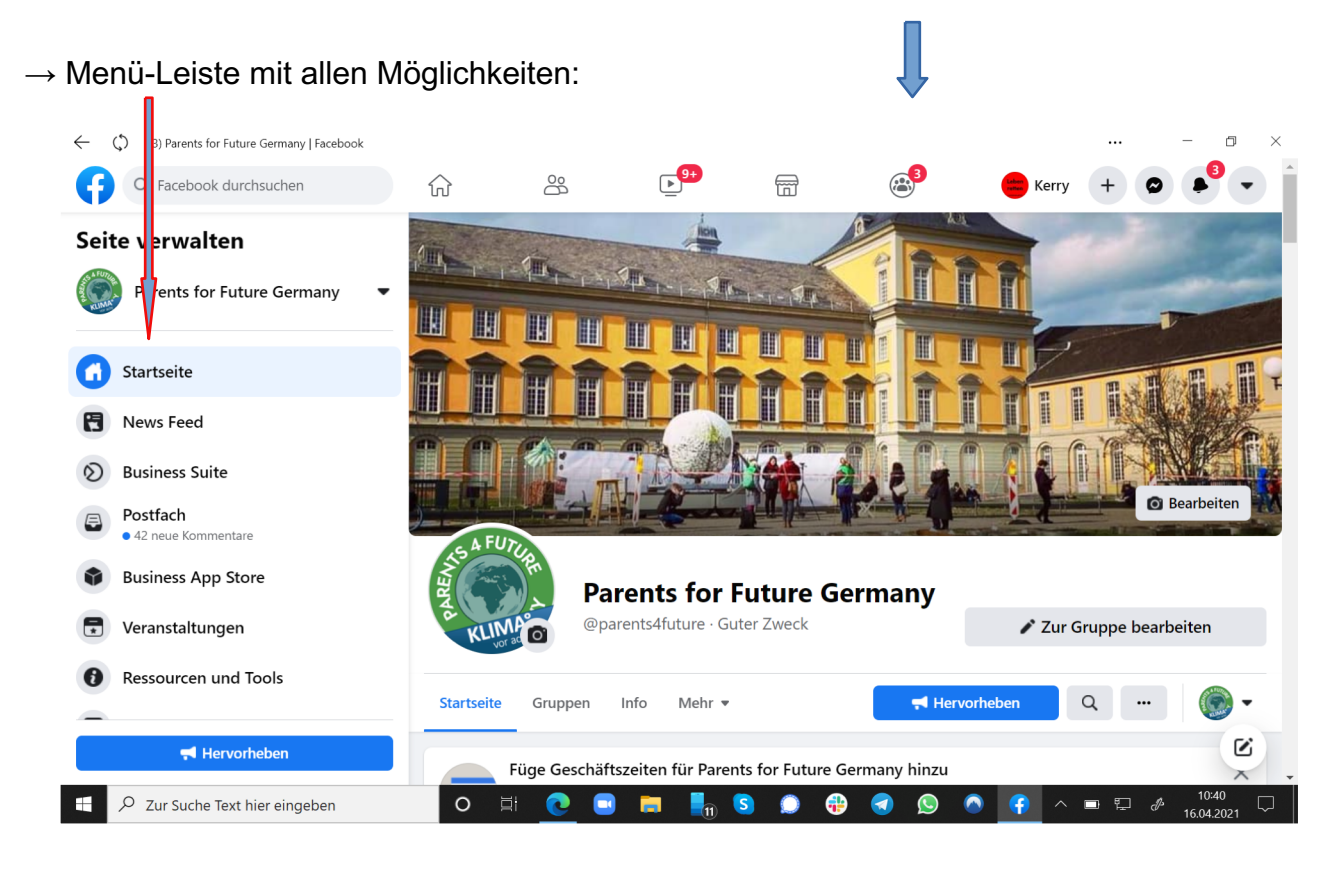

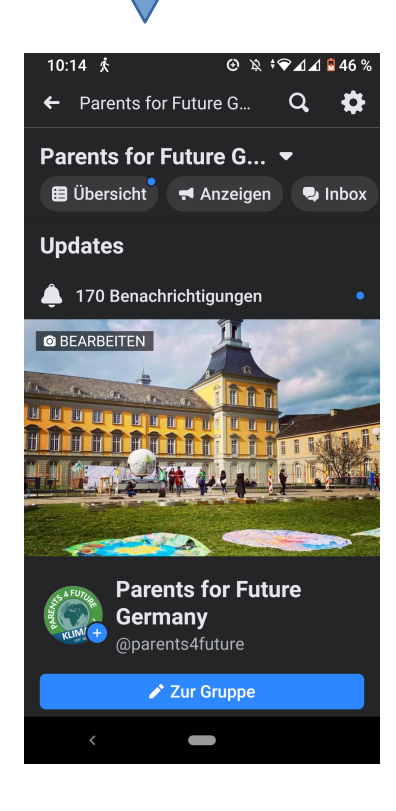

→ Das Arbeiten am PC bietet mehr Möglichkeiten!

## Einstellungen

- 0 ×

... 🛑 Kerry 🕂 🕿 峰 💌

**2** 

▶<mark>9+</mark>

**m** 

(4) Parents for Future Germany | Facebook

Q Facebook durchsuchen

G

Seite verwalten

 $\hat{\omega}$ 

å

### $\rightarrow$ sollte als allererstes geprüft werden

| Ressourcen und Tools                                                                                                    |                                                                                                    |                                                                                                    |                                                                                                    |                  |                                                                                                    |                                                                                                    |                                                                                                    |                                                                                                    |                                                                                                    |                                                                                         |                                              |
|----------------------------------------------------------------------------------------------------|----------------------------------------------------------------------------------------------------|----------------------------------------------------------------------------------------------------|----------------------------------------------------------------------------------------------------|------------------|----------------------------------------------------------------------------------------------------|----------------------------------------------------------------------------------------------------|----------------------------------------------------------------------------------------------------|----------------------------------------------------------------------------------------------------|----------------------------------------------------------------------------------------------------|-----------------------------------------------------------------------------------------|----------------------------------------------|
| Termine                                                                                                    |                                                                                                    |                                                                                                    | -                                                                                                    |                  |                                                                                                    | (3) Parents for Future Germany   Facebook     (2) Facebook durchsuchen                                                                                                    | -<br>ଜ ଞ                                                                                                    | <b></b>                                                                                                    | <b></b>                                                                                                    | ه <sup>ع</sup> 😑 ۲۵                                                                     | –                                            |
| Creator Studio                                                                                                    |                                                                                                    |                                                                                                    | R. R. S. B. R. B. T                                                                                                    |                  |                                                                                                    | Parents for Future Germany - Seiteneinstellungen                                                                                                    | Sichtbarkeit der Seite                                                                                                    | Selle veröffentlicht                                                                                                    |                                                                                                    |                                                                                         |                                              |
| Benachrichtigungen                                                                                                    |                                                                                                    |                                                                                                    |                                                                                                    | - D. <i>f</i> ür |                                                                                                    | Q. Seiteneinstellungen durchsuchen                                                                                                    | Besucherbeiträge                                                                                                    | Jeder kann etwas auf der Selt<br>Jeder kann Fotos und Videos :<br>Beitragsmoderation ist aktivier                                                                                                    | ie veröffentlichen.<br>zu der Seite hinzufügen.<br>rt                                                                                                    |                                                                                         |                                              |
| • 190 neu                                                                                                    |                                                                                                    |                                                                                                    |                                                                                                    | Z.B. IUľ         |                                                                                                    | Allgemein                                                                                                    | Teilen von Beiträgen und<br>Stories                                                                                                    | Das Teilen von Beiträgen in St                                                                                                    | tories ist aktiviert                                                                                                    |                                                                                         |                                              |
| Insights                                                                                                    |                                                                                                    |                                                                                                    | Bearbeiten                                                                                                    |                  |                                                                                                    | Nachrichten                                                                                                    | Nachrichten                                                                                                    | Personen können meine Seite                                                                                                    | e privat kontaktieren.                                                                                                    |                                                                                         |                                              |
| Beitragsoptionen                                                                                                    | A FUT                                                                                                    |                                                                                                    | Contraction of the local division of the local division of the loc                                                                                                    | Allgemeines      |                                                                                                    | Seiteninfos                                                                                                    | Markierrechte<br>Weitere Personen, die die                                                                                                    | Nur Personen, die mir bei der '                                                                                                    | Verwaltung meiner Seite<br>können meine Seite mark                                                                                                    | helfen, können Fotos auf der Sel<br>leren.                                              | e markieren.                                 |
|                                                                                                    | ALS COMPANY                                                                                                    |                                                                                                    |                                                                                                    | C                |                                                                                                    | Vorlagen und Tabs                                                                                                    | Ländereinschränkungen                                                                                                    | Seite ist für alle sichtbar.                                                                                                    |                                                                                                    |                                                                                         |                                              |
| Ad Center                                                                                                    | Y Z Pare                                                                                                    | nts for Future Germany                                                                                                    |                                                                                                    |                  |                                                                                                    | Veranstaltungstickets                                                                                                    | Altersbeschränkungen                                                                                                    | Seite wird allen angezeigt.                                                                                                    |                                                                                                    |                                                                                         |                                              |
| Seitengualität                                                                                                    | KLIMA @ @parer                                                                                                    | its4future · Guter Zweck                                                                                                    | Zur Gruppe bearbeiten                                                                                                    |                  |                                                                                                    | Benachrichtigungen                                                                                                    | Seitenmoderation                                                                                                    | Es werden keine Begriffe auf o                                                                                                    | der Seite blockiert.                                                                                                    |                                                                                         |                                              |
|                                                                                                    |                                                                                                    |                                                                                                    |                                                                                                    | Rollen auf der S | Seite                                                                                                    | Enveitertes Messaging                                                                                                    | Filter für vulgäre Ausdrüc<br>Vorschläge für verwandte                                                                                                    | Ke Starker Filter<br>Lege fest, ob deine Selte ande                                                                                                    | eren Personen empfohler                                                                                                    | n werden soll                                                                           |                                              |
| 2 neu                                                                                                    | Startseite Gruppen Inf                                                                                                    | fo Mehr 🔻 🗧 👎 Hervorheben                                                                                                    | Q 🍥 🗸                                                                                                    |                  |                                                                                                    | Facebook-Abzeichen                                                                                                    | Selten<br>Selten-Updates                                                                                                    | Seltenbeiträge werden automa                                                                                                    | atisch gepostet, wenn du                                                                                                    | Selteninfos aktualisierst, Mellens                                                      | eine erreichst oder Bewertunger              |
|                                                                                                    |                                                                                                    |                                                                                                    |                                                                                                    |                  |                                                                                                    |                                                                                                    |                                                                                                    | erhältst.                                                                                                    |                                                                                                    |                                                                                         |                                              |
| Mtacebook.com/parents4tuture/qu                                                                                                    | geben O 🗄 💽 📮                                                                                                    | - <u>• • • • • • • • • • • • •</u> ^                                                                                                    | 2 17.042021 V                                                                                                    | Denachhonigui    |                                                                                                    |                                                                                                    |                                                                                                    |                                                                                                    |                                                                                                    |                                                                                         |                                              |
| Zur Suche Text hier eing                                                                                                    | c C) Parents for future Germany   facebook                                                                                                    |                                                                                                    |                                                                                                    |                  | ← ◯ 0) Parents for Future Ge                                                                                                    | mary [facebook                                                                                                    |                                                                                                    |                                                                                                    |                                                                                                    | –                                                                                       | a ×                                          |
|                                                                                                    | geben     C     E     C     E       (c)     (c)     (c)     (c)     (c)       (c)     (c)     (c)     (c)     (c)       (c)     (c)     (c)     (c)     (c)       (c)     (c)     (c)     (c)     (c)       (c)     (c)     (c)     (c)     (c)       (c)     (c)     (c)     (c)     (c)       (c)     (c)     (c)     (c)     (c)       (c)     (c)     (c)     (c)     (c)       (c)     (c)     (c)     (c)     (c)       (c)     (c)     (c)     (c)     (c)       (c)     (c)     (c)     (c)     (c)       (c)     (c)     (c)     (c)     (c)       (c)     (c)     (c)     (c)     (c)                                                                                                    | ि अ ्रि ि ि ि ि ि ि ि ि ि ि ि ि ि ि ि ि ि ि                                                                                                     | 2 0 17704.221 0<br>                                                                                                    |                  | C      C      C      Reets for future for     C      Facebook durchsu                                                                                                    | mmry flacebook<br>chen for a                                                                                                    | 2 I <mark>9</mark>                                                                                                    | <b>a</b>                                                                                                    | Ð .                                                                                                    |                                                                                         |                                              |
| Φ Zur Suche Text hier eing                                                                                                    | geben     Image: Constraint of the constraint of the const          | Image: An and An and An an an an an an an an an an an an an an |                                                                                                    |                  | <ul> <li>C (1) Parents for Status G</li> <li>C (2) Parents for Status Guerrary. Selent</li> <li>Streist for Adard Guerrary. Selent</li> <li>Statistical Status Guerrary. Selent</li> </ul>                                                                                                    | many Flaotook<br>chen înî e<br>installargen în<br>Rollen für                                                                                                    | සි ල <b>ා</b><br>die Seite                                                                                                    | ੑ ਜ਼                                                                                                    | ₽ ●                                                                                                    | Kerry + O                                                                               | • ×                                          |
| P Zur Suche Text hier eing                                                                                                    | geben     Image: Constraint of the constraint of the const          |                                                                                                    | gen                                                                                                    |                  | C C C C C C C C C C C C C C C C C C C                                                                                                    | mary Facebook<br>chem în november<br>n november<br>Mori de an d<br>Mori de an                                                                                                    | 105 Eelte<br>Inter Seite arbeiten, können eine                                                                                                    | indere Rolle haben, je nach                                                                                                    | e e e e e e e e e e e e e e e e e e e                                                                                                    | Kerry + 0                                                                               | °×<br>₽<br>₽                                 |
| Nature of the second comparents 4 under equivalence of the second comparents 4 under equivalence of the second comparent 4 under equivalence of the second comparent 4 under equivalence of the second comparent 4 under 4 und | geben     Image: Constraint of the constraint of the const          |                                                                                                    | gen                                                                                                    |                  | Construction Construction Cons | many factoos<br>chen în Nolen fui<br>n Nolen fui<br>Ale, de au<br>Bereiche                                                                                                    | 23. E<br>die Seite<br>ner Gete arbeiten, können eine                                                                                                    | indere Rolle haben, je nach                                                                                                    | P                                                                                                    | Kerry + 0 (                                                                             |                                              |
| Lacebox comparents Hubre qu<br>○ Zur Suche Text hier eing                                                                                                    | geben     Image: Constraint of the constraint of the const          |                                                                                                    | gen                                                                                                    |                  | Construction Construction Cons | mmy factook<br>chen în Nolen für<br>n Alex de au<br>Bereiche<br>s Noor Betereiche                                                                                                    | B CONTRACTOR STATE                                                                                                    | indere Rolle haben, je nach                                                                                                    | P •                                                                                                    | Kerry + 0 i                                                                             | o x<br>↓ ↓ ↓ ↓ ↓ ↓ ↓ ↓ ↓ ↓ ↓ ↓ ↓ ↓ ↓ ↓ ↓ ↓ ↓ |
| Tacebook.com/parents4ulure/qu<br>2 Zur Suche Text hier eing                                                                                                    | geben     Image: Constraint of the of the of t          |                                                                                                    | T 7 04.222                                                                                                    |                  | Construction Construction Cons | many facebook<br>chemer in Rollen für<br>in Rollen für<br>Mehr dazu<br>Bereiche<br>Naus Beiterrei<br>Bereiche                                                                                                    | B Constant                                                                                                    | ca 🍏                                                                                                    | e entre entr | Kerry + 0 0                                                                             | C X                                          |
| Lacebox comparents full une quality of the second second sec                                                                                                    | c     C) Parents for future Germany J Facetook       C     C) Parents for future Germany J Facetook       C     C) Parents for future Germany J Facetook       C     C) Parents for future Germany J Facetook       C     C) Parents for future Germany J Facetook       C     C) Parents for future Germany J Facetook       C     C) Parents for future Germany J Facetook       C     C) Parents for future Germany J Facetook       C     Setterninfos       C) Varianstaltungstickets     C)       C) Enveltertes Messaging     C) Facebook-Abzeichen                                                                                                    |                                                                                                    | T 7 04.222                                                                                                    |                  | Construction     Construction     C     | many factoos<br>chem în Rollen faz<br>în Rollen faz<br>Mark dezu<br>Bereiche<br>Suteminider                                                                                                    | B Constant and the second and the second and the se                                                                                                    | ndere Rolle haben, je nach                                                                                                    | P                                                                                                    | Kerry + 0 0                                                                             | a x<br>c c c c c c c c c c c c c c c c c c c |
| 14xebook comparents4luture (qu<br>○ Zur Suche Text hier eing                                                                                                    | geben     Image: Control of a control of a c          |                                                                                                    | TO 4.222                                                                                                    |                  | C      C        | many factors<br>then      for a      for a     | Constant      Constant                                                                                                    | ndere Rolle haben, je nach                                                                                                    | P •                                                                                                    | Kerry + 0 for<br>solar:<br>base<br>base<br>base<br>base<br>base<br>base<br>base<br>base | a X<br>C C C C C C C C C C C C C C C C C C C |
| 1 acebox comparents 4 unre qu<br>○ zur Suche Text hier eing                                                                                                    | geben     Image: Construction of the construction of the con          |                                                                                                    | TOLAZZ                                                                                                    |                  | <ul> <li>C C OFFERENCE OF LANGE GE</li> <li>C C C OFFERENCE OF LANGE GE</li> <li>C C C C OFFERENCE OF LANGE GE</li> <li>C C C C C C C OFFERENCE OFFERENCE</li> <li>C C C C C C C C C C C C C C C C C C C</li></ul>                                                                                                    | many factors<br>then  interface  Reference  Reference  Reference  Reference  Reference  Reference  Reference  Reference  Reference  Reference  Reference  Reference  Reference  Reference  Reference  Reference  Reference  Reference  Reference  Reference  Reference  Reference  Reference Reference Reference Ref | Constant     Constant                                                                                                    | indere Rolle haben, je nach                                                                                                    | P •                                                                                                    | Kerry + 0 for<br>solar.<br>Ber<br>Ber<br>Ber<br>Ber                                     | C X                                          |
| Ω zur Suche Text hier eing                                                                                                    | Image: Control of the control of the control of th               |                                                                                                    | ant der Benachrichtigungen begrenzen, die du<br>ant der Benachrichtigungen aufnuft<br>acht der Benachrichtigungen aufnuft<br>unders Benachrichtigungen aufnuft<br>eicher Benachrichtigungen aufnuft<br>eicher Benachrichtigungen aufnuft<br>acht der Benachrichtigungen aufnuft<br>begrenzen der Seiter aufnung<br>begrenzen der Benachrichtigungen<br>aufnuft<br>acht der Benachrichtigungen begrenzen, die du<br>acht der Benachrichtigungen<br>begrenzen der Benachrichtigungen<br>aufnuft<br>begrenzen der Benachrichtigungen<br>aufnuft<br>aufnuft<br>acht der Benachrichtigungen<br>aufnuft<br>acht der Benachrichtigungen<br>aufnuft<br>acht der Benachrichtigungen<br>aufnuft<br>acht der Benachrichtigungen<br>acht der Benachrichtigungen<br>acht d |                  | <ul> <li>C C Restored for future Ge</li> <li>C Restored for future Ge</li> <li>C Restored for duration</li> <li>Parents for future Generations</li> <li>Seleteneinstellungse</li> <li>Seleteninfos</li> <li>Vorlagen und Tabs</li> <li>Veranstaltungsticket</li> <li>Benachrichtigungen</li> <li>Erweitertes Messagii</li> <li>Facebook-Abzeicher</li> <li>Rollen für die Selte</li> <li>G Gruppen</li> </ul>                                                                                                    | many factors<br>then  installargen  Relief Relief Rel | Ba Constant<br>Constant<br>Con | mare Role haben, je nach                                                                                                    | dem, woran sie arbe                                                                                                    | Kerry + 0 1                                                                             | C X                                          |
| <i>Φ</i> Zur Suche Text hier eing                                                                                                    | Image: constraint of the section of the section o |                                                                                                    | erits for future Germany erhalts: Du kannst<br>ervers for future Germany erhalts: Du kannst<br>ervers for future Germany erhalts: Du kannst<br>erver wen du die Seitensdmischriftigungen aufurt<br>eiche Benachrichtigungen aufers Seitensdmiss<br>saht der Benachrichtigungen begrenzen, die du<br>sotates gibt, in Echtzeit eine Benachrichtigung @                                                                                                    |                  | <ul> <li>C C C C C C C C C C C C C C C C C C C</li></ul>                                                                                                    | many fractoox<br>then                                                                                                    | Constant and a standard and a standard and a s                                                                                                    | en in Namen der Selfe senden, ja nacht<br>Aussieht der Selfe haben, ja nacht<br>en in Namen der Selfe senden, Aussieht<br>Aussieht der Selfe senden, Aussieht<br>eine und Werbesausseimen erstellter | dem, woran sie arbe                                                                                                    | Kerry + 0 1                                                                             | C X                                          |

Feed von Accounts, dem die FB-Seite folgt (Beispiel nur auf dem Smartphone)

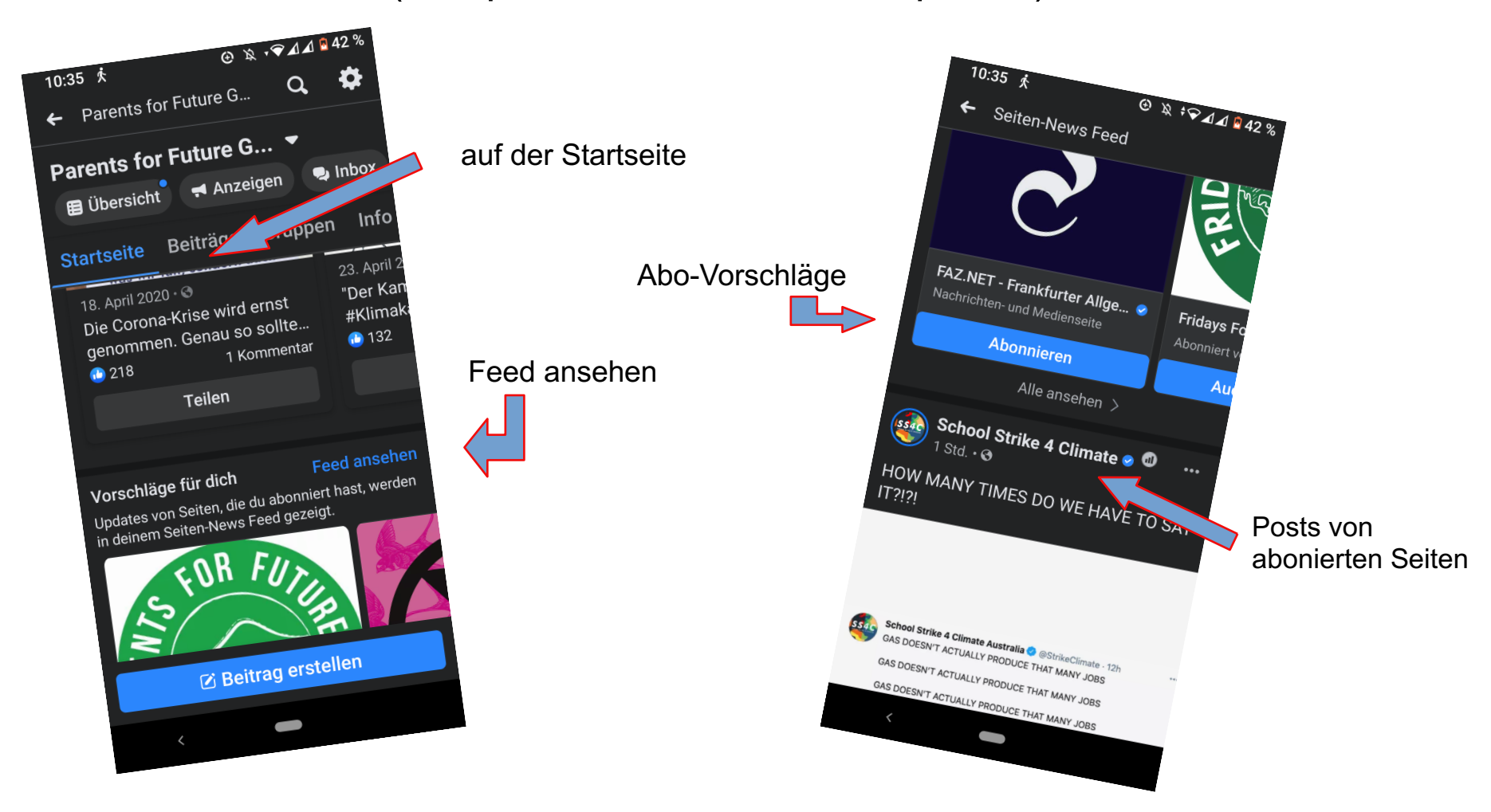

Beiträge einfach erstellen über die Startseite - auf PC und Smartphone

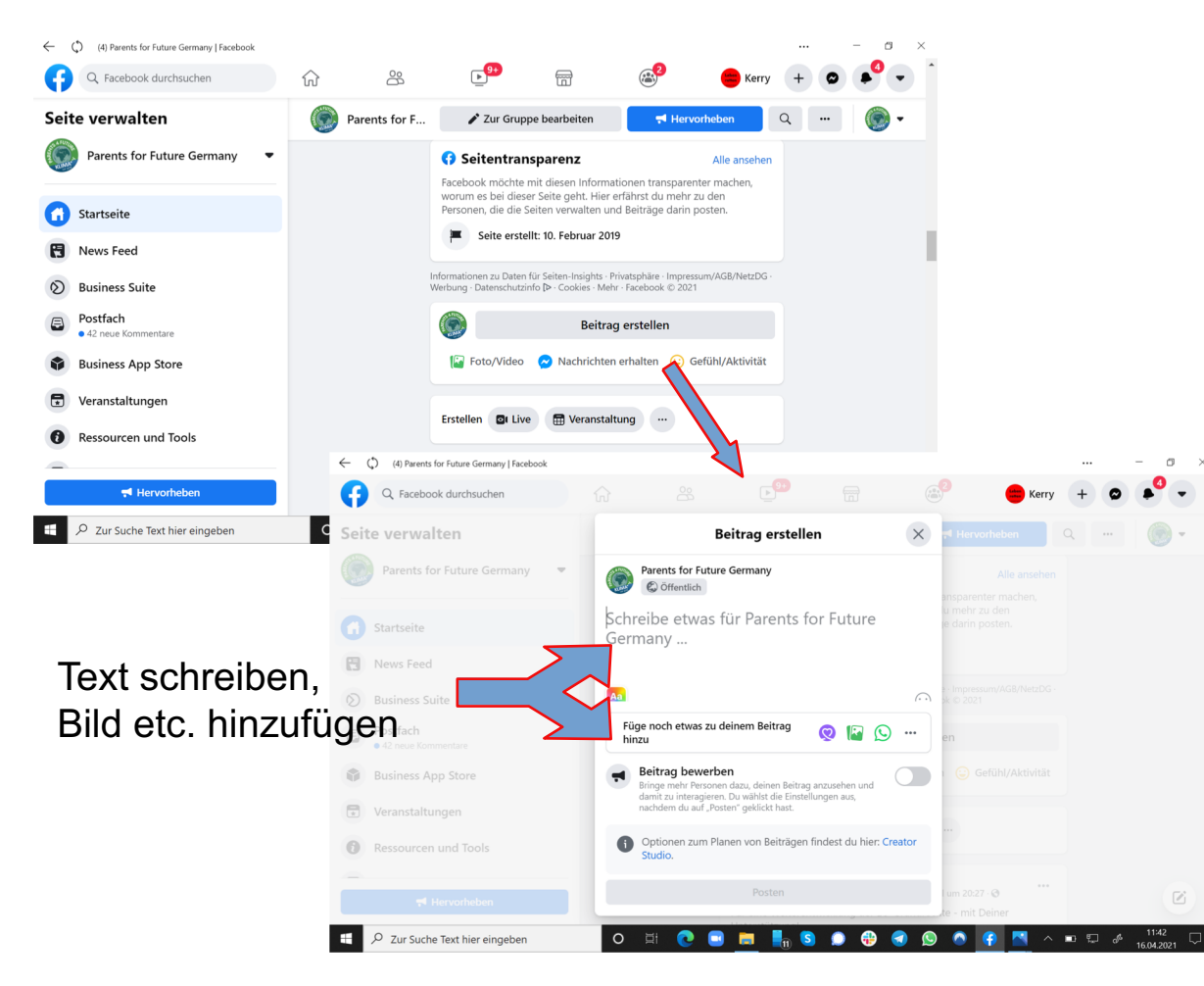

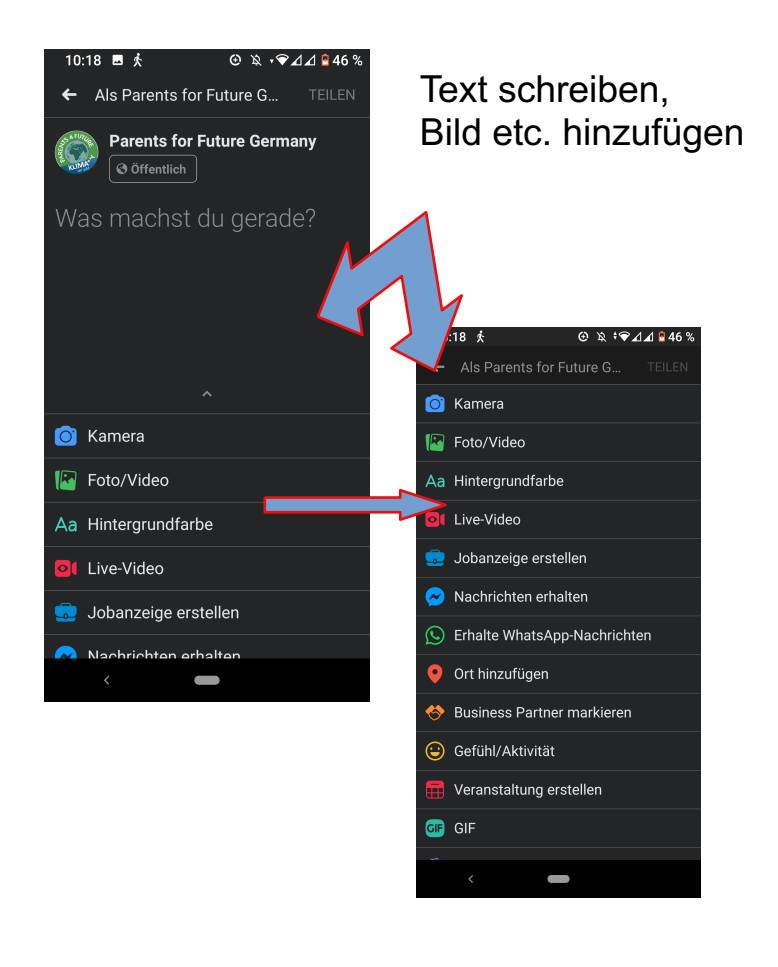

## Beiträge erstellen über das Creator-Studio – Seite 1

Auf der Startseite auf Beitrag erstellen gehe, dort auf Option Creator Studio gehen, dann kommt mensch ins Creator Studio und kann dort den:

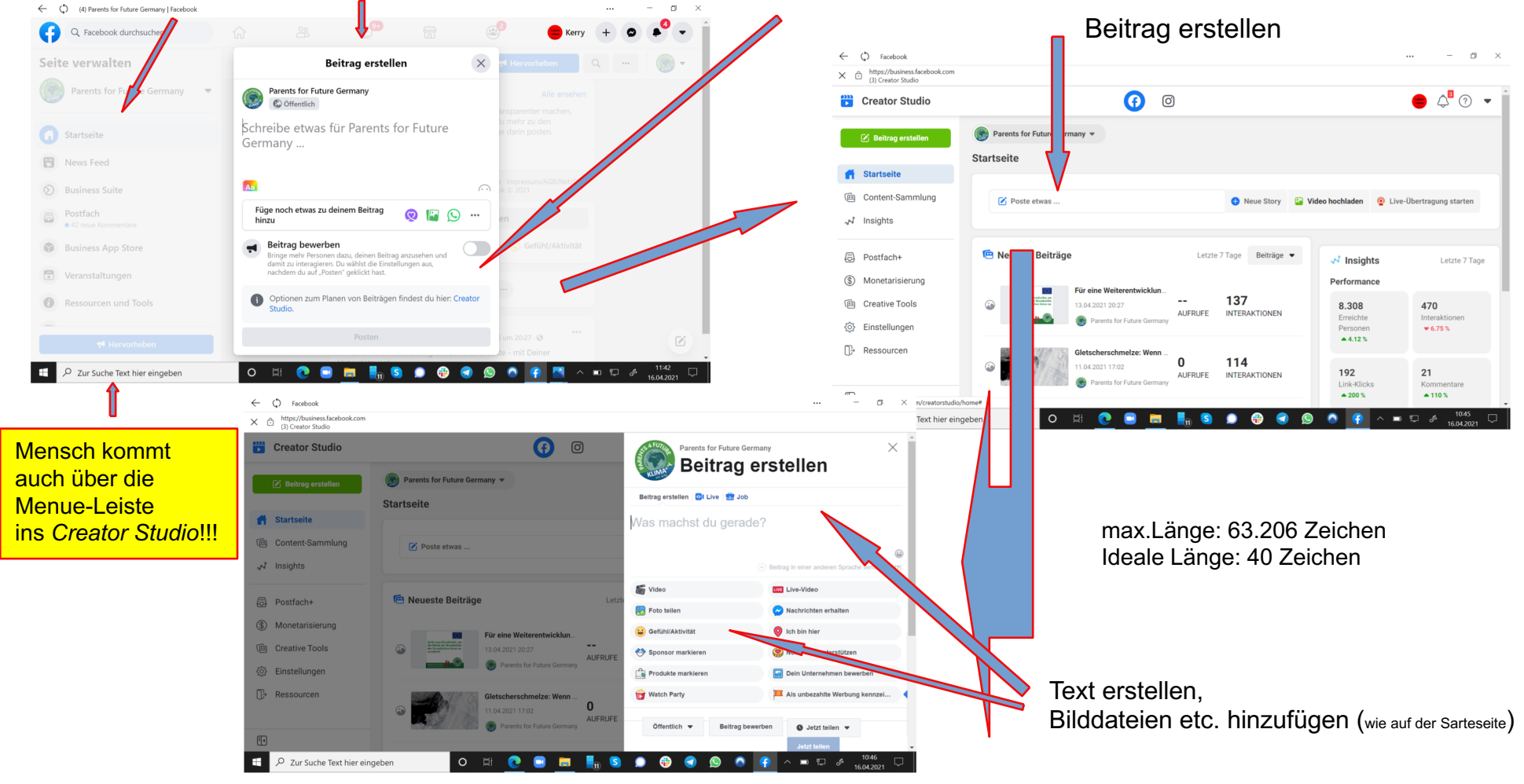

## Beitrag im Creator-Studio erstellen – Seite 2

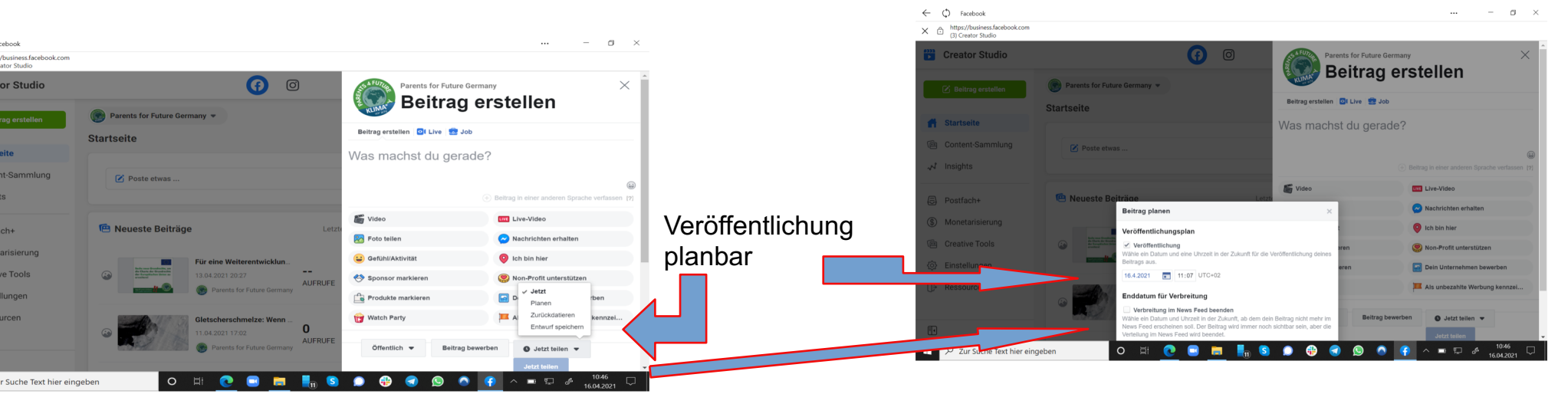

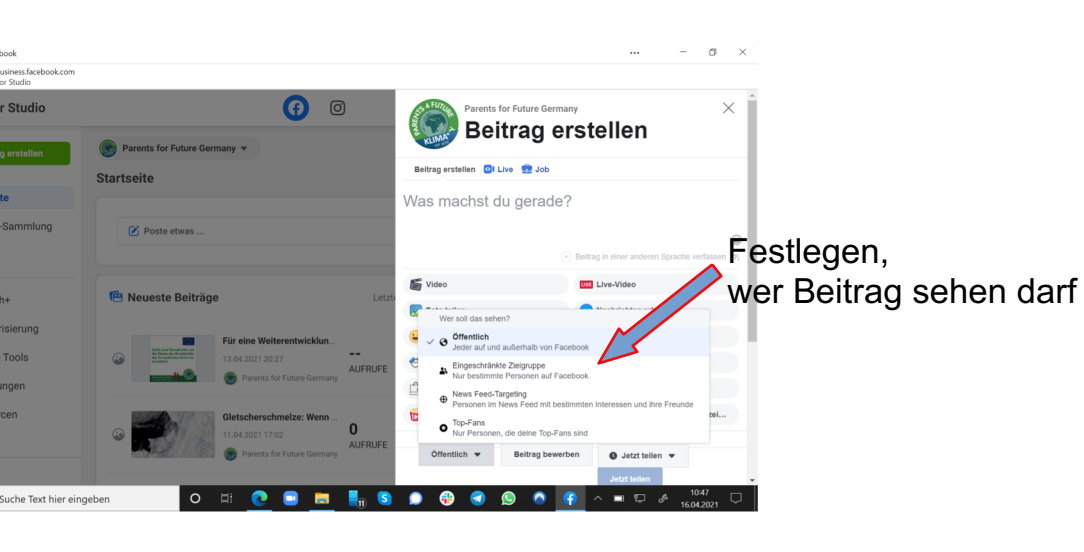

#### Übersicht der geplanten Beiträge

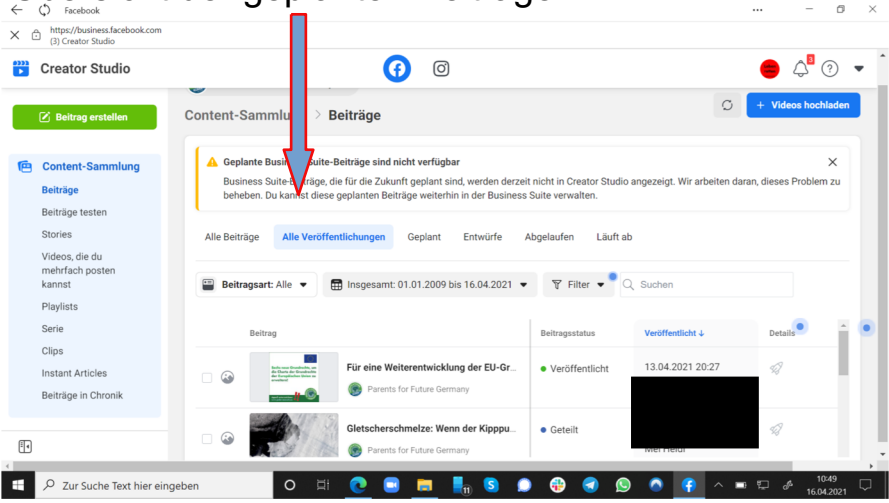

# Möglichkeiten bei Beiträgen – Seite 1

- teilen, Links einfügen, Hashtags

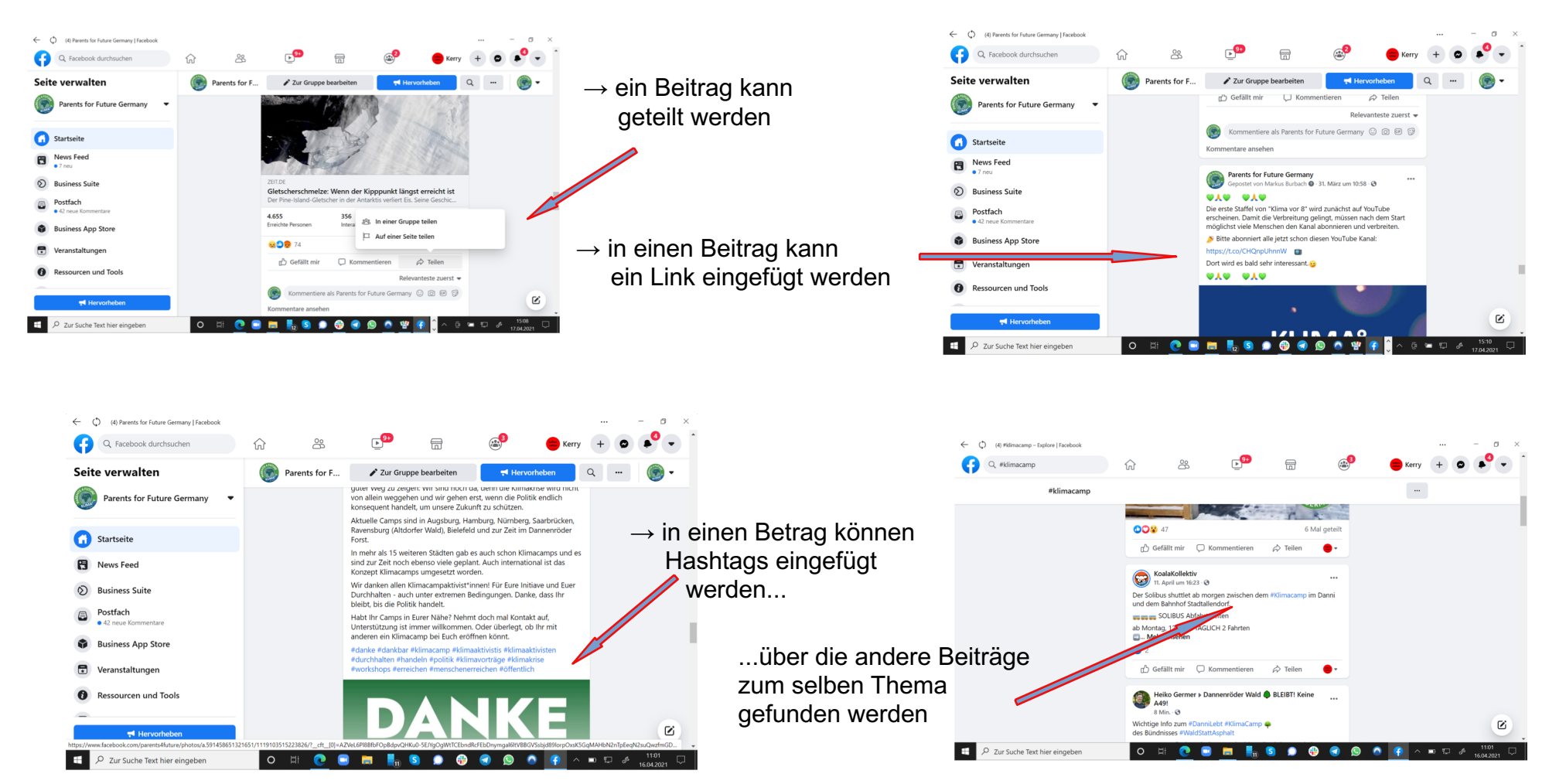

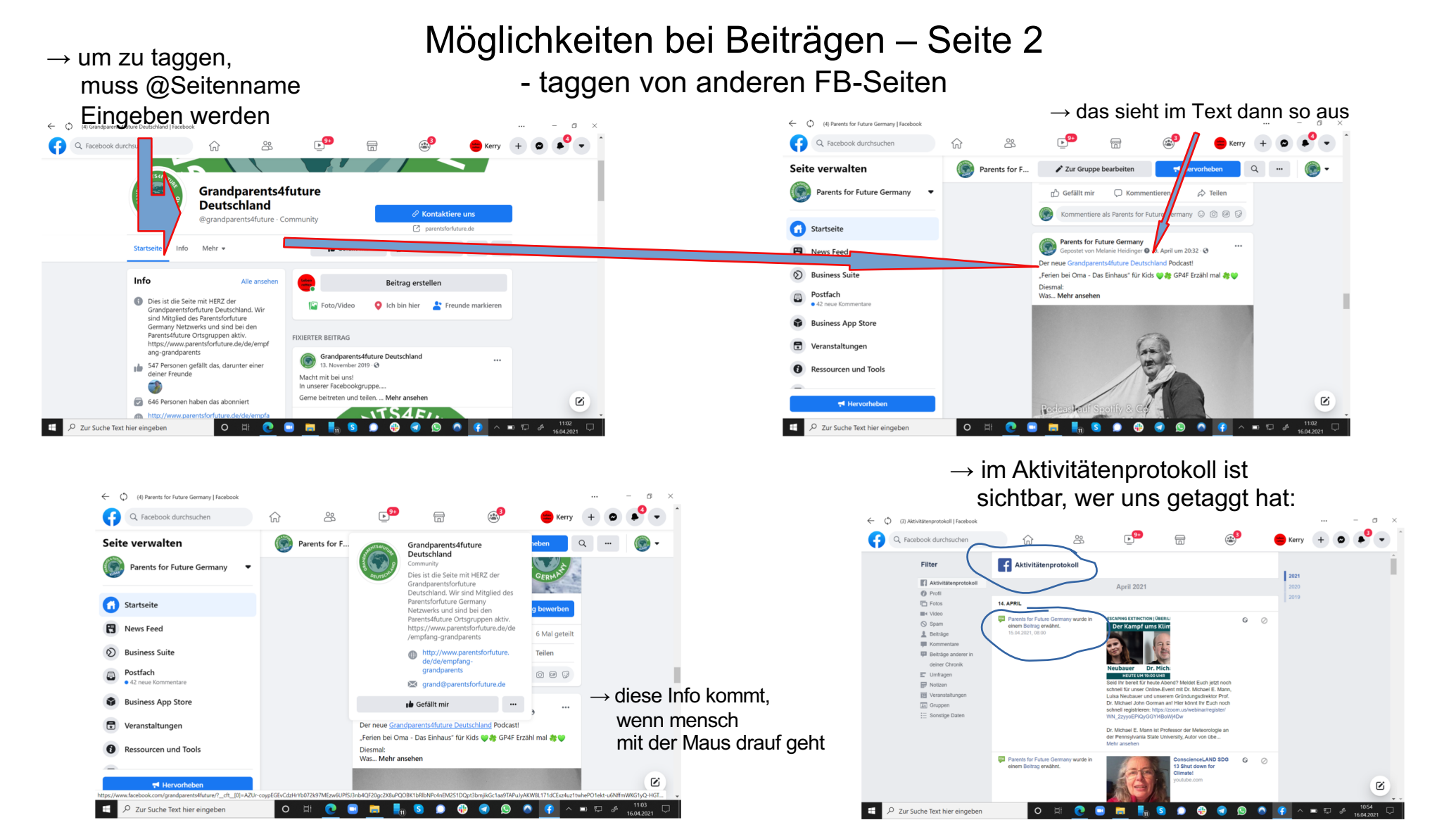

# Kommentarfunktionen

 $\odot$ 

<u>\_</u>

C Kommentieren

Irgendwie fehlen mir da noch ein paar Grundrechte: 7. Recht auf Freiheit von Religion.... Mehr ansehen

Kommentiere als Parents for Future Germany 😳 🙆 🕼 🤪

Löschen

melden

Kommentar verbergen

Ħ Hervorheben

3 Kommentare 35 Mal geteil

eitrag bewer

🖒 Teilen

Relevanteste zuerst \*

Feedback geben oder diesen Kommentar

Ø

🖋 Zur Gruppe bearbeiten

Du und 45 weitere Personen

- Gofällt mir

Michael Fischer

→ 2 Antworten

Gefällt mir · Antworten · Nachricht

Parents for Future Germany ostet von Mel Heidi O · 11. April um 17:02 · O

Erreichte Per

Hervorheber P Zur Suche Text hier eingebe

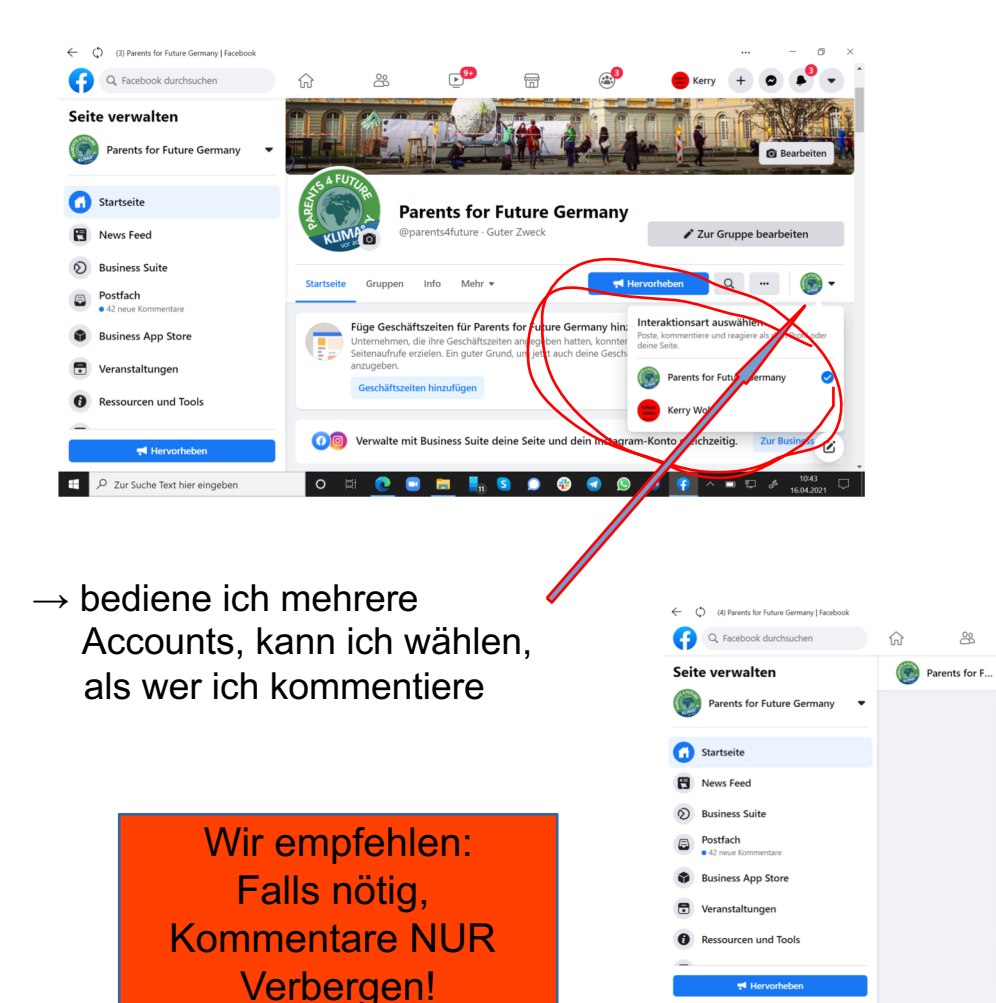

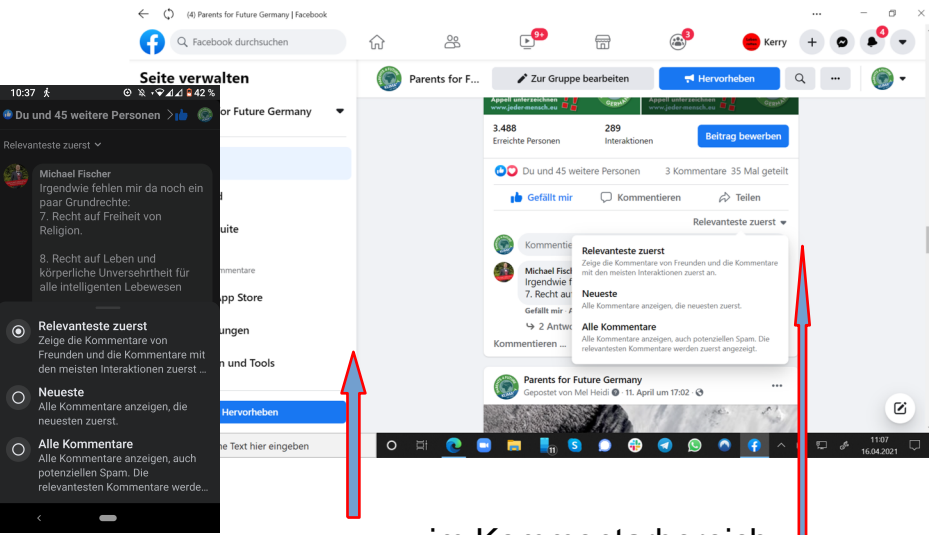

 $\rightarrow$  im Kommentarbereich kann gewählt werden, welche Kommentare ich sehen will

→ Kommentare können gelöscht, verborgen, gemeldet werden

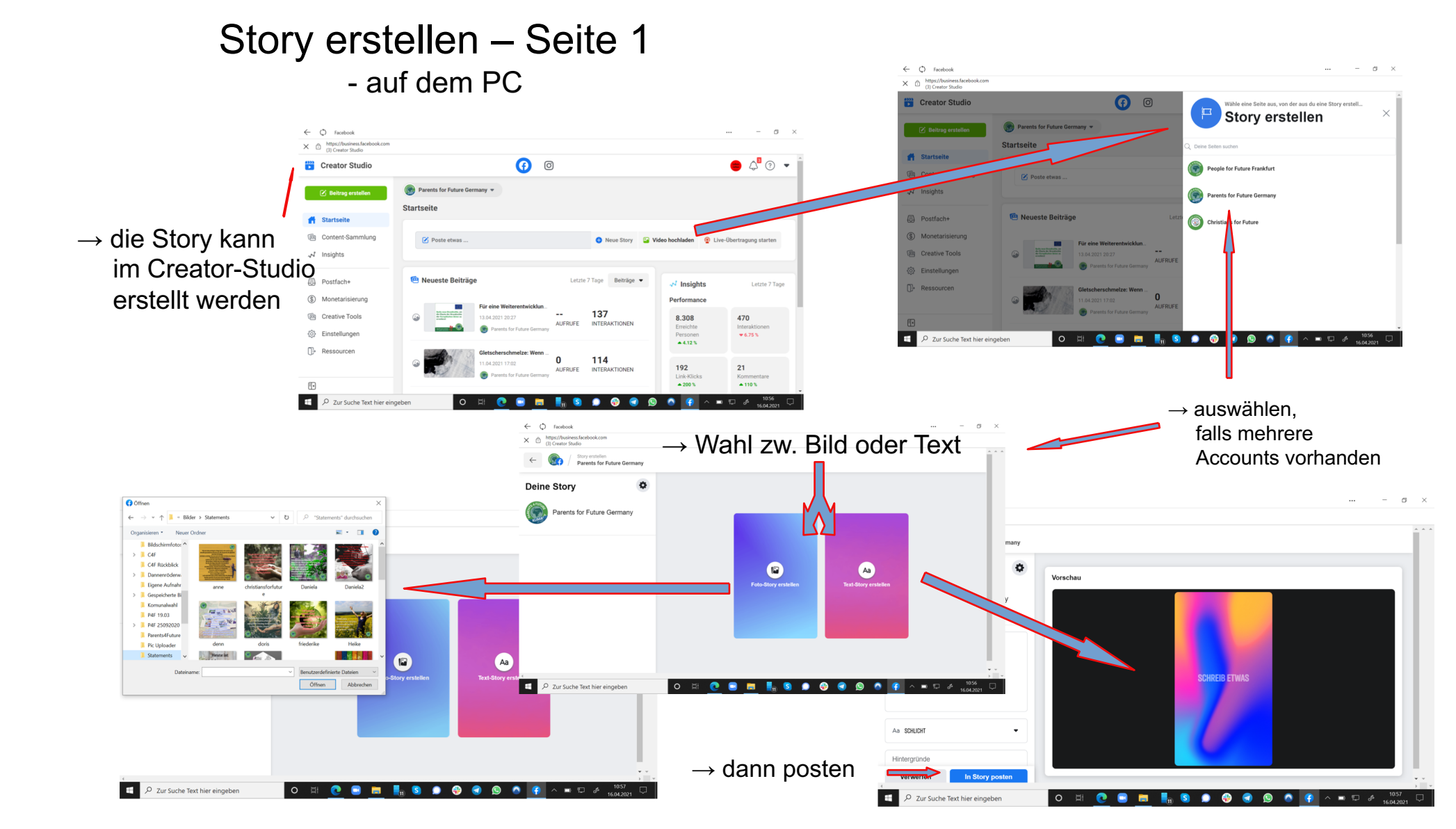

## Story erstellen – Seite 2 - auf dem Smartphone

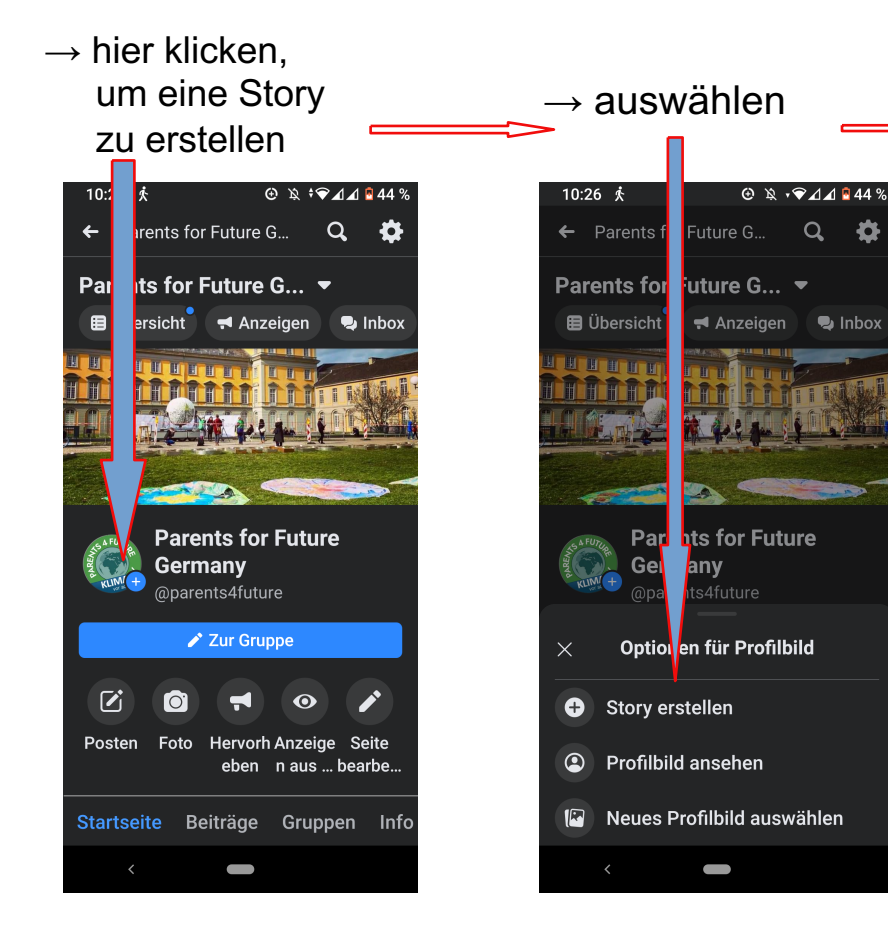

 $\rightarrow$  auswählen, welche Art von Story erstellt werden soll

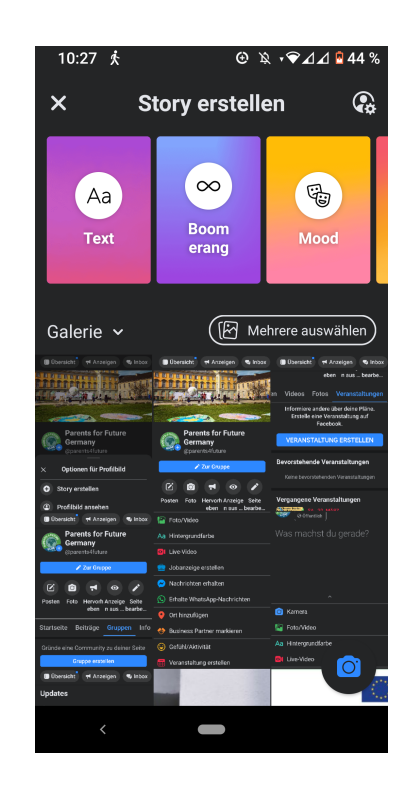

| 10:27 🕏                                                                                                 | ⓒ ৷ঽ ,❤⊿⊿ № 44 %                                                                                                    |                                                                                                    |  |  |  |
|----------------------------------------------------------------------------------------------------|----------------------------------------------------------------------------------------------------|----------------------------------------------------------------------------------------------------|--|--|--|
| × s                                                                                                    | tory erstelle                                                                                                    | en                                                                                                    |  |  |  |
| Mood                                                                                                    | <b>Selfie</b>                                                                                                    | (II)<br>Umfrage                                                                                                    |  |  |  |
| Galerie ~                                                                                               | Derakti * Araqua * Kost                                                                                                    | Dierere auswählen<br>Dierskäz <sup>*</sup> # Arseigen * koox<br>sker nisse - beröck<br>under State - beröck                               |  |  |  |
| Parents for Future<br>Germany<br>Sparcets (1948                                                         | Parents for Future<br>Germany<br>Sparcets distante                                                                                 | In Youco's Poils Poession<br>Informane andere uber deina Pläns.<br>Entstele eine Verzentahung auf<br>Facebook.<br>VERANSTALTUNG ERSTELLEN |  |  |  |
| < Optionen für Profibild Story erstellen                                                                | Zar Gruppe                                                                                                    | Bevorstehende Veranstaltungen<br>Keine bevorstehenden Veranstaltungen                                                                     |  |  |  |
| Profibid answhen     Dersikt T Arzegen T koor     Germany     Corrects(Istan     Zon Grage              | Posten Foto Hervañ Atzeige Sale<br>seen nam-besteu.<br>Far Foto/Hoto<br>As Hinkerguanstate<br>Che Vidoo<br>Like Vidoo<br>Che Vidoo | Vegingene Veranstallungen<br>oorwene juur<br>Was machst du gerade?                                                                        |  |  |  |
| V D T O V                                                                                               | Nachrichten erhalten     Sethalte WhatsApp-Nachrichten     Ort hinzufügen                                                          | n Kamera                                                                                                    |  |  |  |
| anisette betrage Guppen Info<br>Bitinde eine Community zu deiner Seite<br>Ooppe entrelke<br>■ Obersikht | Bushess Partser makkinon     Gotuk/Attivitie     Veranstatung erstellen                                                            | As Hinterstate Bt Live-Video                                                                                                    |  |  |  |
| <                                                                                                    | -                                                                                                    |                                                                                                    |  |  |  |

### Was noch gemacht werden kann, z.B.:

- Veranstaltungen erstellen

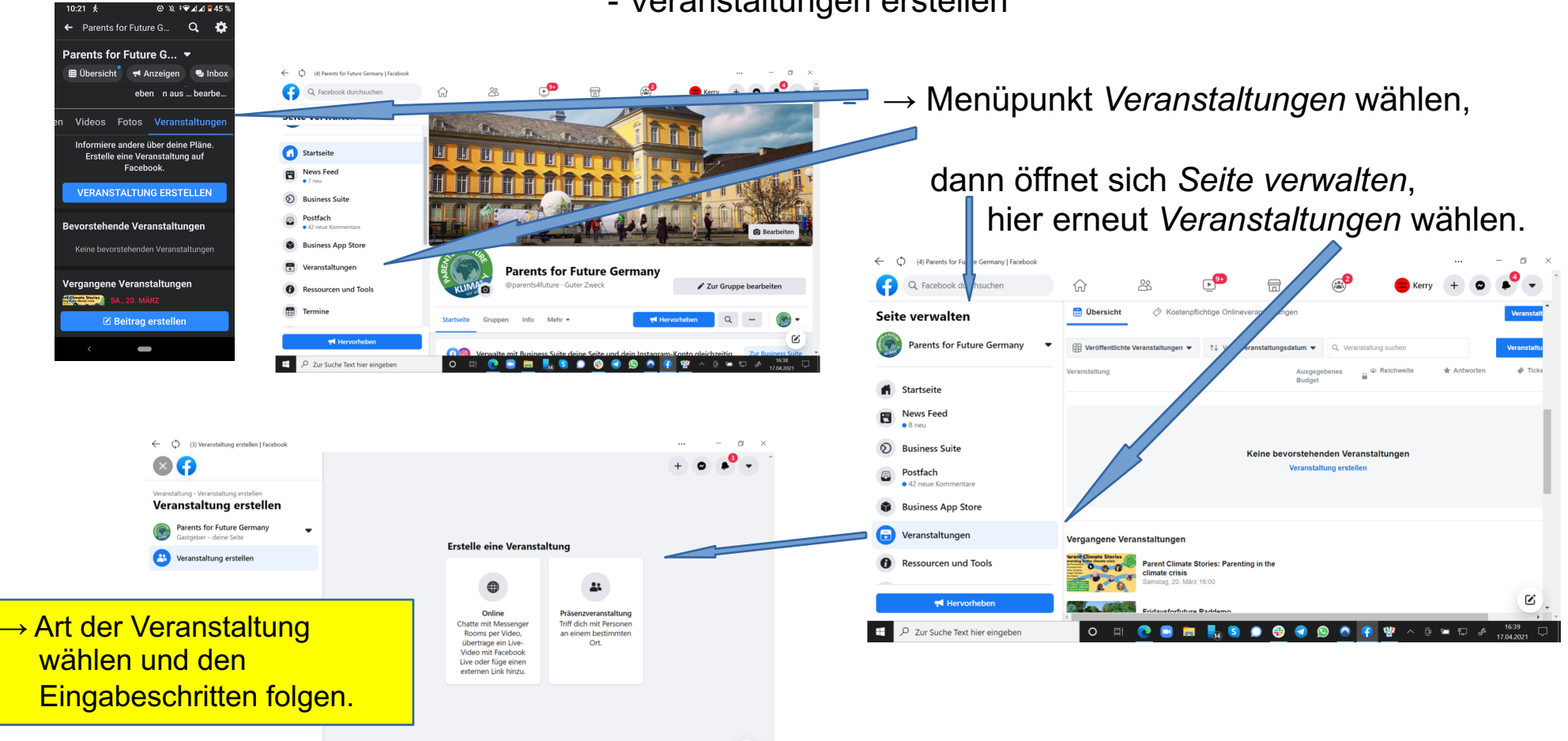

C

^ **D** &

o 🗏 💽 🚍 📕 💁 💭 🤀 🕥 📭

-

## Was es sonst noch gibt

- z.B. Gruppen

Geschlossene Gruppe → Beiträge nur als Mitglied sichtbar

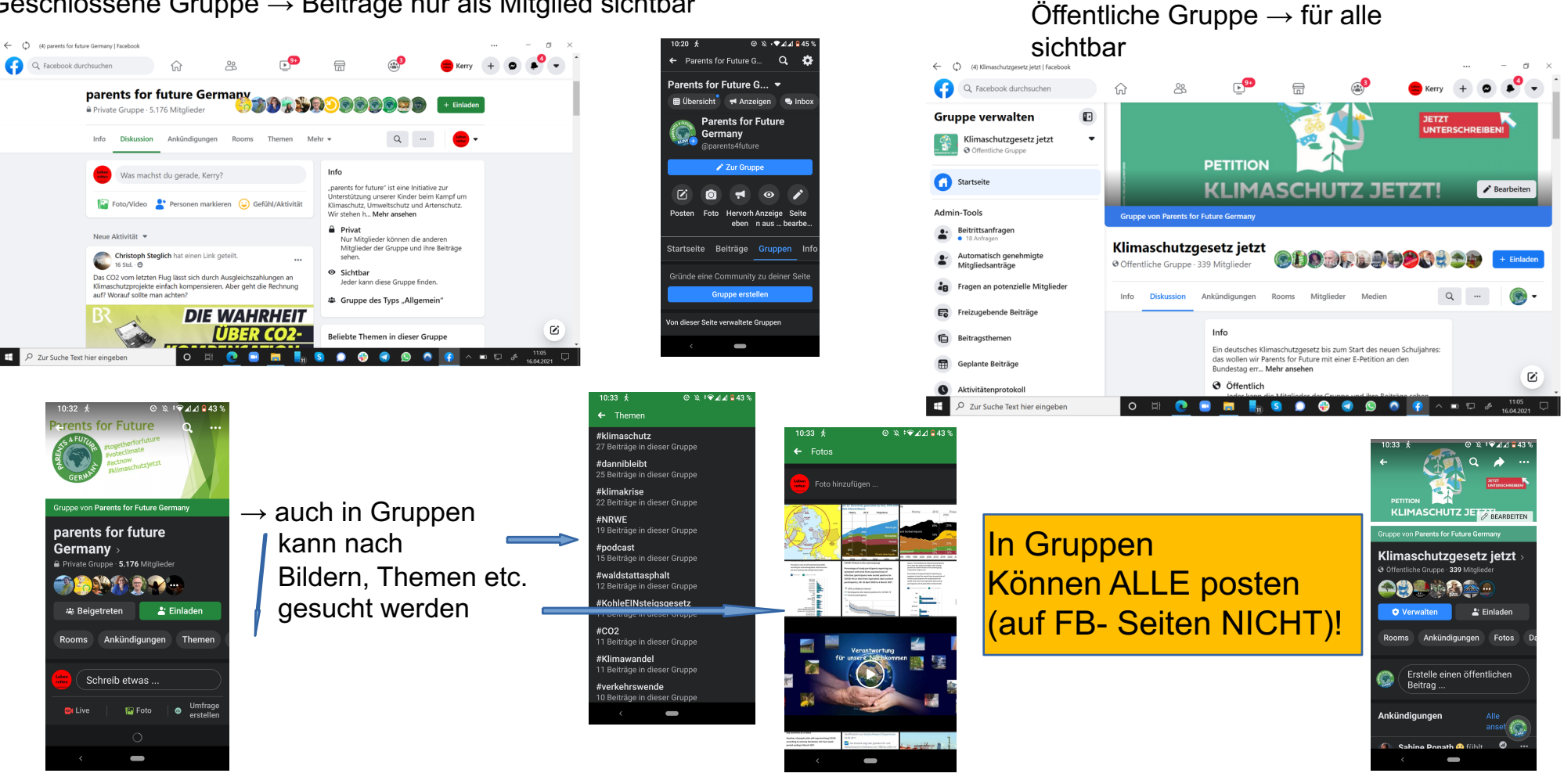